Updated April 23, 2024

## **TRAVEL APPLICATION**

Expense

HELPFUL HINTS

If the *Calculate Mileage Amount* button is not visible, collapse the Firefly left menu (click on three horizontal lines at top left) or reduce the browser zoom.

PROCEDURE

From the *Mileage/Personal* Car expense type, click *Use Google Mileage App*.

| Expected Expense     |                            |                          |
|----------------------|----------------------------|--------------------------|
| *Expen               | Type: Mileage/Personal Car | ~                        |
| Mileage/Personal Car |                            |                          |
| *Start Date:         | 1/24/2024                  |                          |
| *Mileage:            | Use Go                     | oogle Mileage App        |
| *Amount:             | .00 USD - American Dollar  | Calculate Mileage Amount |

Enter the destination.

• Note: the starting location defaults to the traveler's home address. If this is incorrect, click Reset and enter the starting location in *Stop 1*.

|      | Reset                           | Add Stop | Return to Origin |
|------|---------------------------------|----------|------------------|
| Stop | Location                        | Miles    |                  |
| 1    | 1901 Y Street, Lincoln, NE, USA |          | Ī                |
| 2    | Enter a location                |          |                  |
|      |                                 |          |                  |

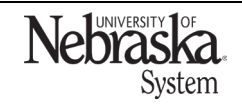

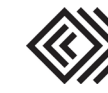

Updated April 23, 2024

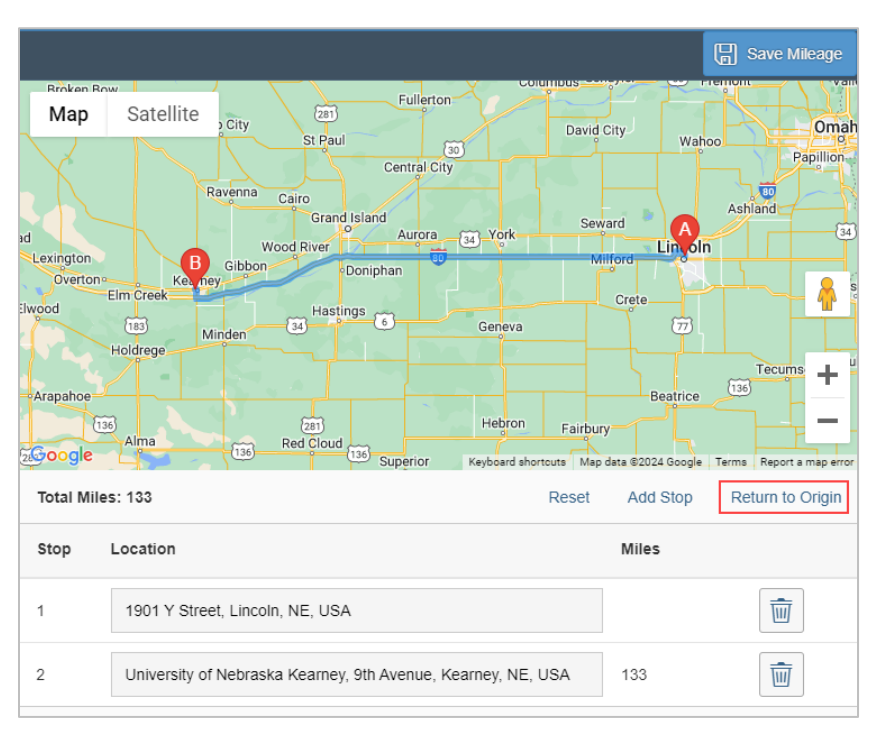

To make it a round trip, click *Return to Origin*. Note: if adding more stops/locations, click Add Stop

Once complete, click Save Mileage and save the expense entry.

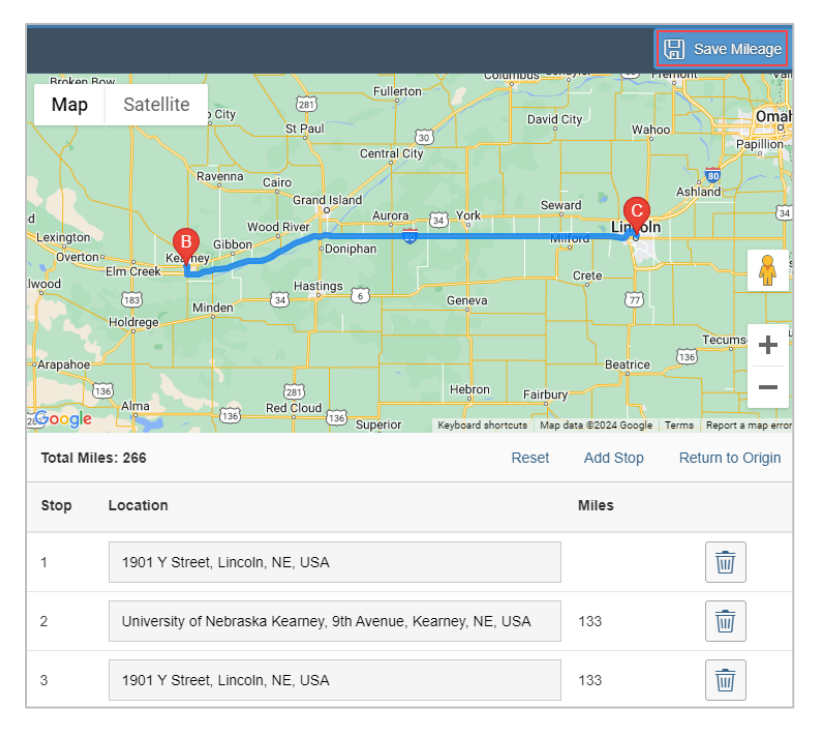

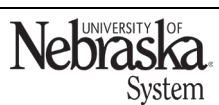

Copyright © University of Nebraska Board of Regents

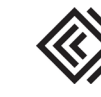

## EXPENSE REPORT: ENTER MILEAGE

Updated April 23, 2024

## Click Calculate Amount.

|                           |                              |                                                            |            |            | Save | X Cance |
|---------------------------|------------------------------|------------------------------------------------------------|------------|------------|------|---------|
| Expected Expense Attachme | ıts                          |                                                            |            |            |      |         |
| Expected Expense          |                              |                                                            |            |            |      |         |
| *Expens                   | e Type: Mileage/Personal Car | $\checkmark$                                               |            |            |      |         |
| Mileage/Personal Car      |                              |                                                            |            |            |      |         |
| *Start Date:              | 03/01/2024                   |                                                            | *End Date: | 06/30/2024 |      |         |
| *Mileage:                 | 266 Use Goog                 | le Mileage App                                             | Comment:   |            |      |         |
| *Amount:                  | 0.00 USD - American Dollar   | Calculate Mileage Amount                                   |            |            |      |         |
| Mileage Destinations      |                              |                                                            |            |            |      |         |
| Stop                      |                              | Destination                                                |            | Mileage    |      |         |
| 1                         |                              | 1901 Y Street, Lincoln, NE, USA                            |            |            |      |         |
| 2                         |                              | University of Nebraska Kearney, 9th Avenue, Kearney, NE, U | JSA        | 133        |      |         |
| 3                         |                              | 1901 Y Street, Lincoln, NE, USA                            |            | 133        |      |         |

## The amount populates. Click 🖫 save .

| <    |                                                                                              |                                                          | Save 🔀 Cance                        |  |
|------|----------------------------------------------------------------------------------------------|----------------------------------------------------------|-------------------------------------|--|
| Expe | ected Expense Attachments                                                                    |                                                          |                                     |  |
| Exp  | ected Expense                                                                                |                                                          |                                     |  |
| М    | *Expense Type: Mileage/Personal Car    Mileage/Personal Car                                  |                                                          |                                     |  |
|      | *Start Date: 03/01/2024 ES<br>*Mileage: 266 Use Goog<br>*Amount: 90.44 USD - American Dollar | le Mileage App                                           | *End Date: 06/30/2024 🖾<br>Comment: |  |
| M    | lileage Destinations                                                                         |                                                          |                                     |  |
| St   | top                                                                                          | Destination                                              | Mileage                             |  |
| 1    |                                                                                              | 1901 Y Street, Lincoln, NE, USA                          |                                     |  |
| 2    |                                                                                              | University of Nebraska Kearney, 9th Avenue, Kearney, NE, | USA 133                             |  |
| 3    |                                                                                              | 1901 Y Street, Lincoln, NE, USA                          | 133                                 |  |

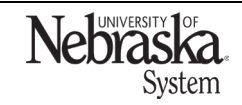

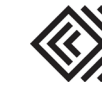